# TUTO INSCRIPTIONS MON CLUB

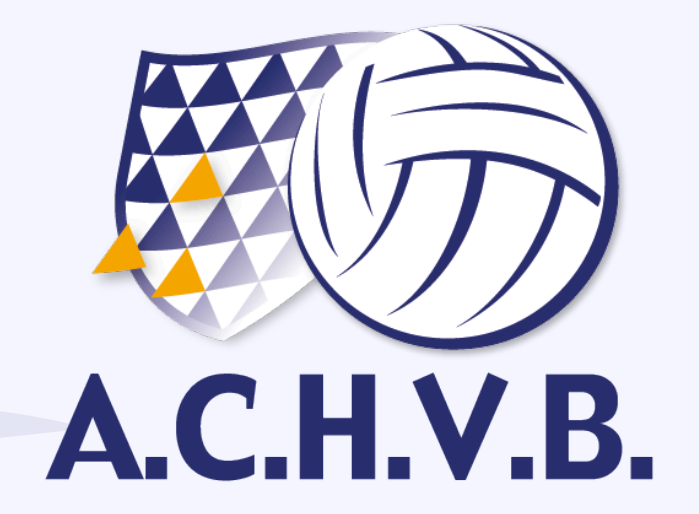

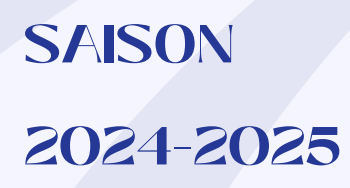

## Moncub

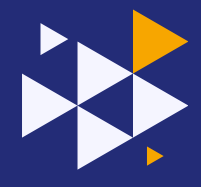

A partir de cette nouvelle saison, 100% des inscriptions passeront par l'application "Mon club". Voici un petit tuto pour réaliser votre inscrption facilement.

Veillez à avoir environ 15 minutes devant vous pour la réaliser.

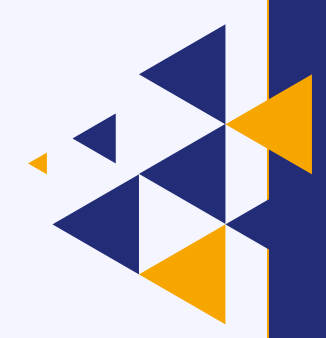

Bonne saison à vous !

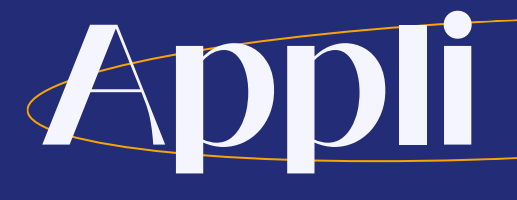

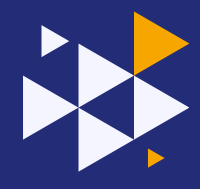

### ETAPE 1: télécharger l'application "mon club" sur votre téléphone

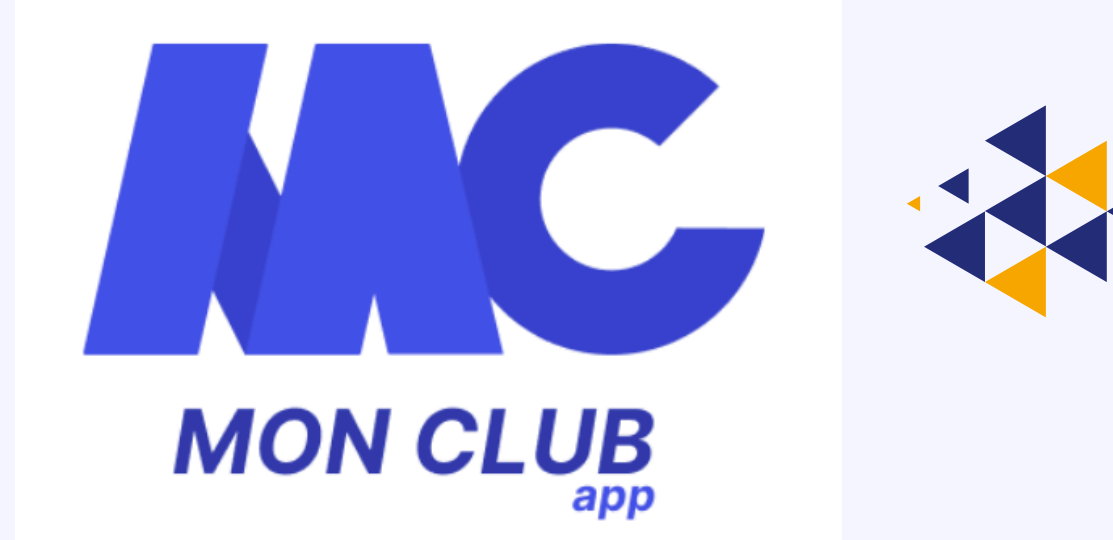

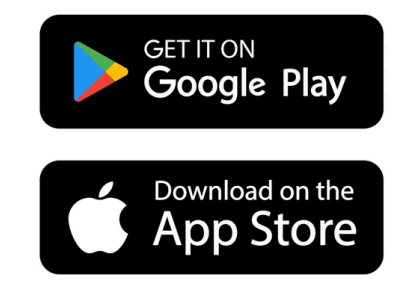

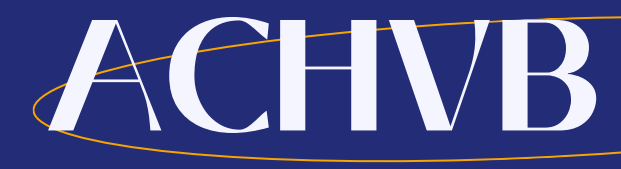

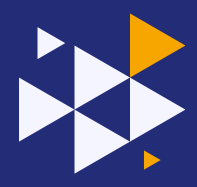

## ETAPE 2: Rejoindre l'ACHVB

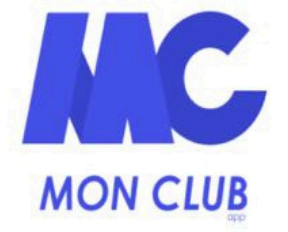

#### Identifiant

Entrez votre email

### ME CONNECTER

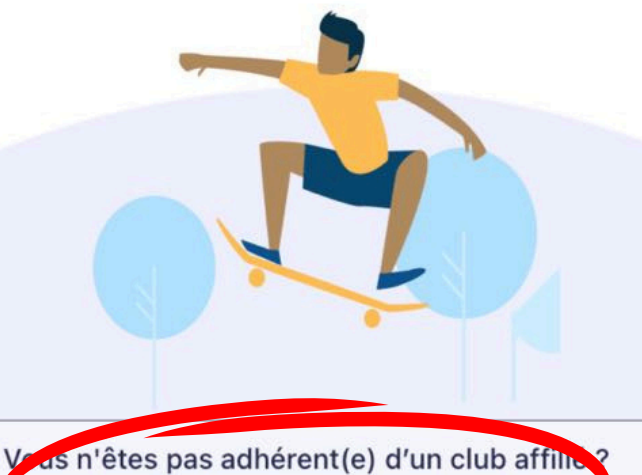

J'AI UN CODE CLUB

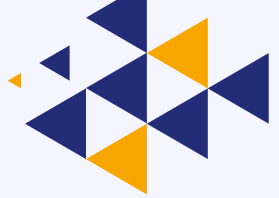

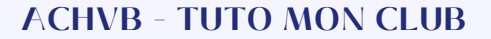

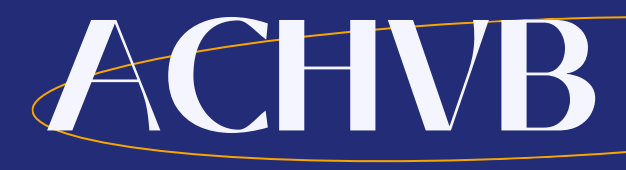

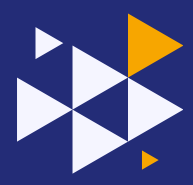

### ETAPE 2 : Rejoindre l'ACHVB

### Code club

Entrez votre code club

achvb59

### VALIDER

#### Besoin d'aide

Le code club est le moyen d'identifier de façon unique votre club.

Il vous est communiqué directement par votre club lors de votre inscription.

Il se peut qu'il vous soit envoyé par mail.

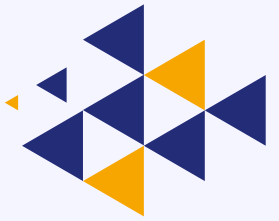

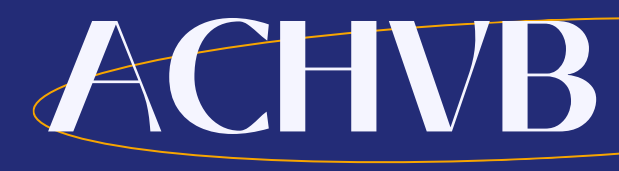

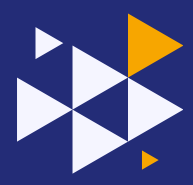

### ETAPE 2: Rejoindre l'ACHVB

### **Bienvenue**!

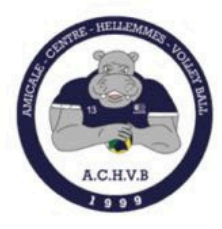

### Amicale Centre Hellemmes Volley-Ball (ACHVB)

Vous allez d'abord créer votre premier profil sur MonClub. À la suite de la création, les formules les plus adaptées au profil vous seront proposées.

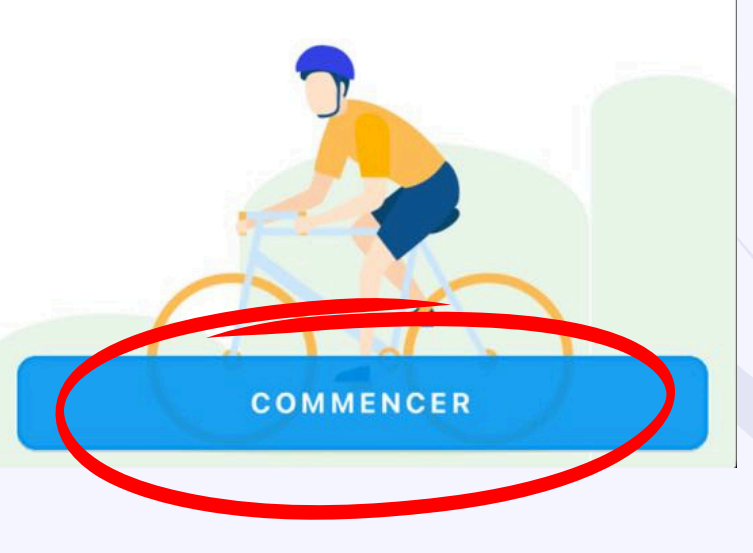

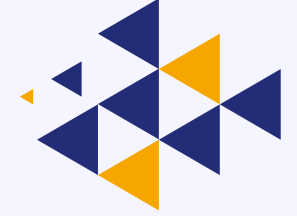

## Mon compte

## ETAPE 3 : Création de votre compte

| Ce profil concerne un |   |
|-----------------------|---|
| Adulte S Enfant       |   |
| Prénom *              |   |
| Etienne               |   |
| Nom *                 |   |
| MASSON                |   |
| Date de naissance *   |   |
| 07/05/1988            |   |
| Genre *               |   |
| homme                 |   |
|                       |   |
|                       |   |
|                       |   |
|                       |   |
| VALIDER LE PROFIL     |   |
|                       | _ |

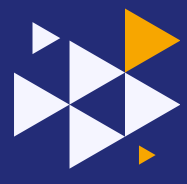

## ETAPE 4 : Réalisation de l'inscription

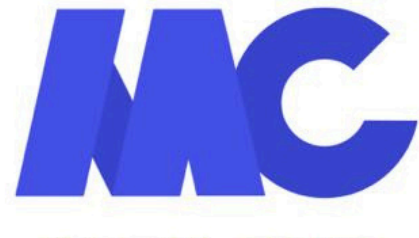

### **MON CLUB**

Avec quel profil voulez-vous continuer?

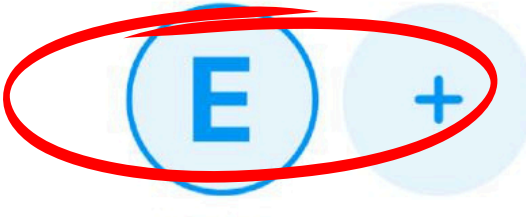

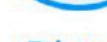

Etienne

Ajouter un profil

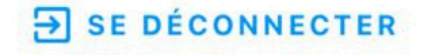

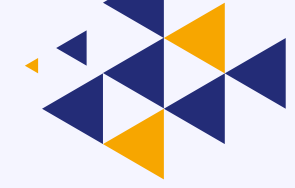

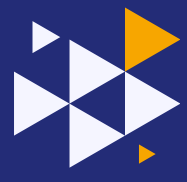

## ETAPE 4 : Réalisation de l'inscription

< Retour

Pour vous proposer les meilleures activités de votre club, nous avons besoin de connaitre vos préférences.

**Types de formules** 

Choix unique

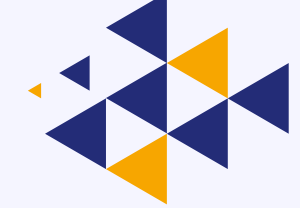

Formules d'adhésion 🤡

ou

Stages

VALIDER

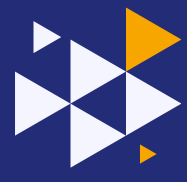

## ETAPE 4 : Réalisation de l'inscription

Choisissez la section dans laquelle vous comptez vous inscrire

### Vos préférences d'activités

Choix multiples

| Événement Jeunes Loisirs          |  |
|-----------------------------------|--|
| Seniors 🥥                         |  |
|                                   |  |
|                                   |  |
|                                   |  |
|                                   |  |
| Sélectionner toutes les activités |  |
| 1 ACTIVITÉ SÉLECTIONNÉE           |  |
| VALIDER                           |  |

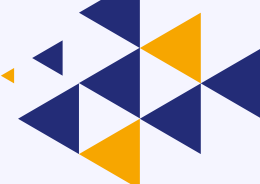

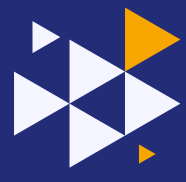

## ETAPE 4 : Réalisation de l'inscription

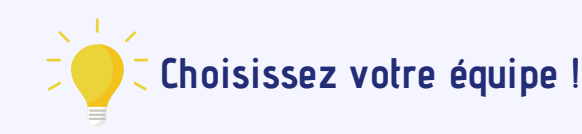

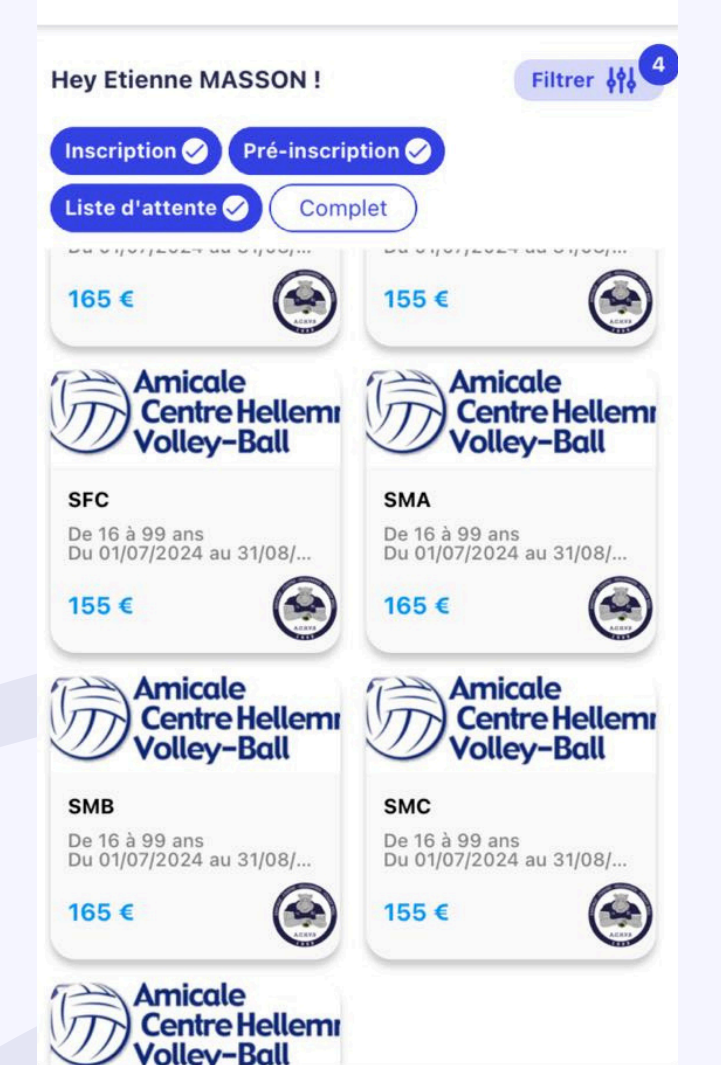

| Dates | Du 01/07/24 au 31/08/24<br>Durée : 1an |
|-------|----------------------------------------|
| Prix  | À partir de 155 €                      |
| Lieu  | 19, rue du Progrès<br>59260 Hellemmes  |

#### Lundi

20H00 SMC - Lundi - 20h00-22h00 22H00 19, rue du Progrès, Hellemmes

#### Vendredi

20H30 SMC - Vendredi - 20h30-22h30 22H30 19, rue du Progrès, Hellemmes

J'accepte les <u>Conditions Générales du Club</u>

S'INSCRIRE

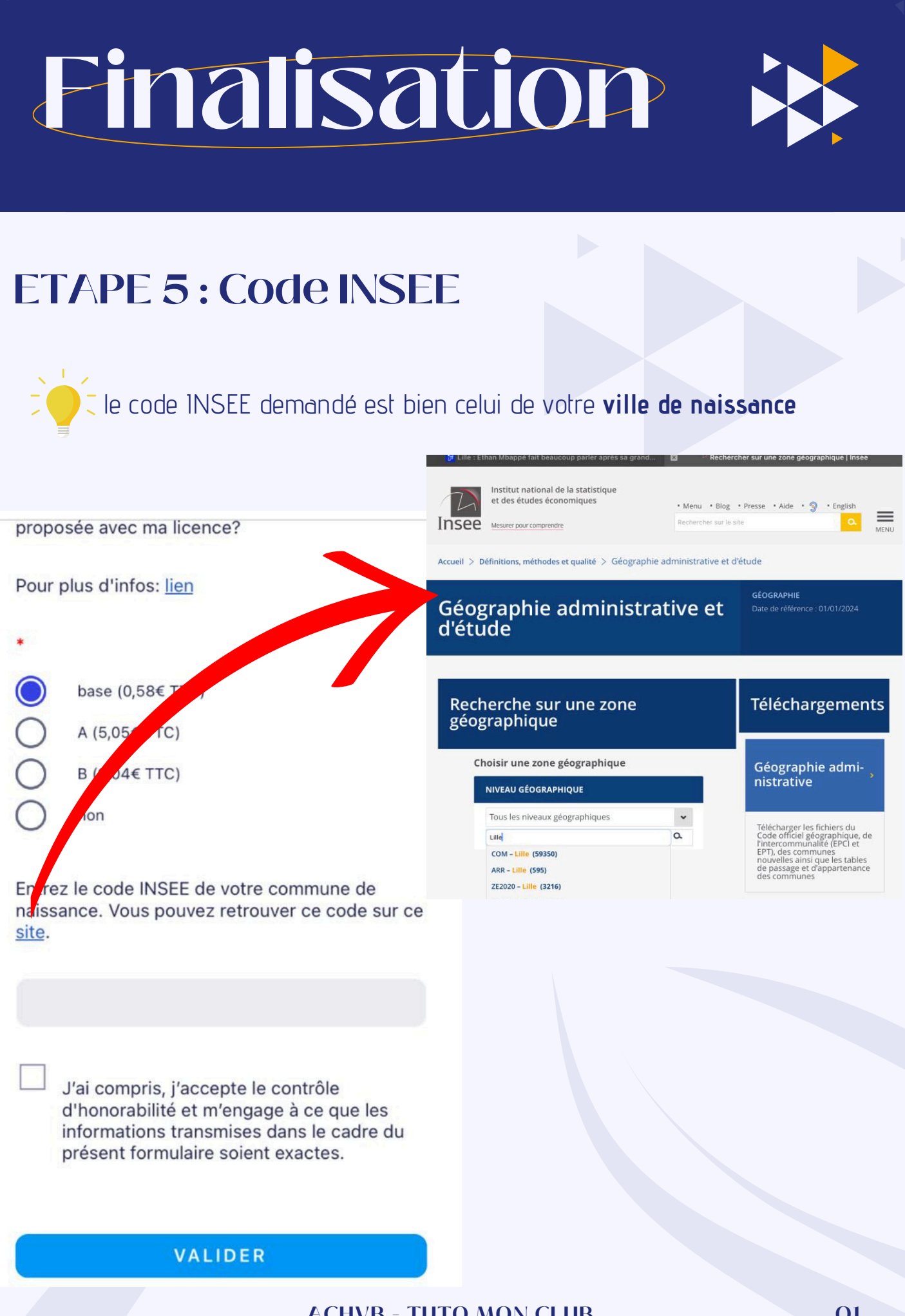

## Documents

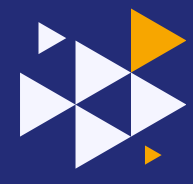

## **ETAPE 6 : Importez vos documents**

| < | Retour |
|---|--------|
|   |        |

### Importer vos documents

Est-ce que vous avez demandé un surclassement ?

Est-ce que vous êtes majeur ou est-ce vous avez répondu "OUI" à au moins une des questions du Questionnaire Santé – FFvolley Mineurs ?

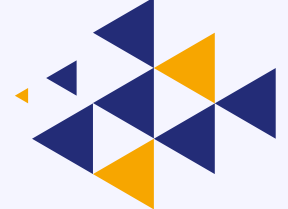

#### FFVB Document d'identité recto \*

Photocopie de votre pièce d'identité ou passeport (recto)

Les quatre coins doivent être visibles
Document de bonne qualité

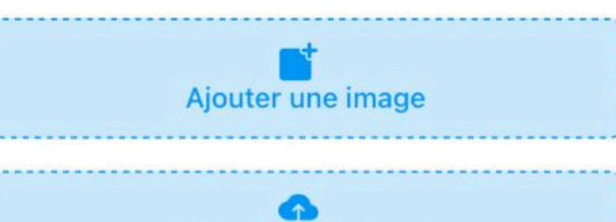

Ajouter un document

FFVB Document d'identité verso \* Photocopie de votre pièce d'identité ou

VALIDER

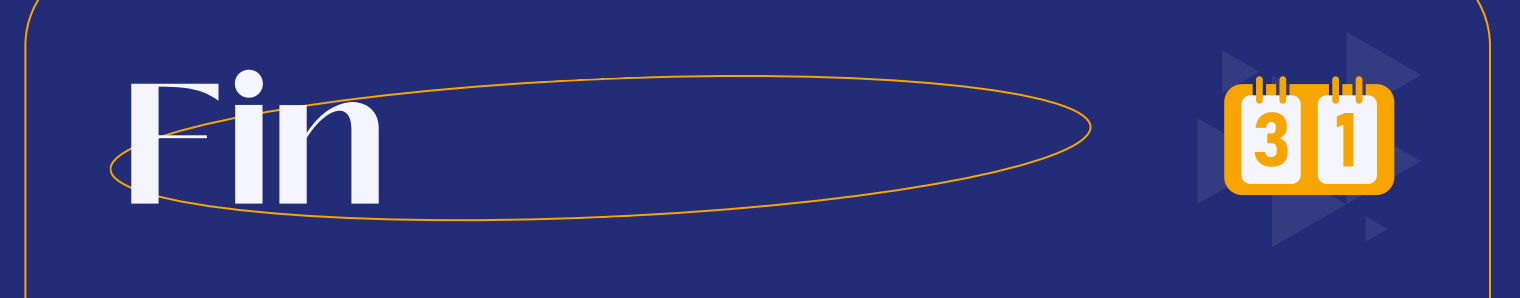

### C'est fini !

Une fois toutes vos informations renseignées, vos documents transmis et votre règlement effectué vous êtes inscrit !

Vous pouvez regler par carte, par chèque.... Tout est précisé

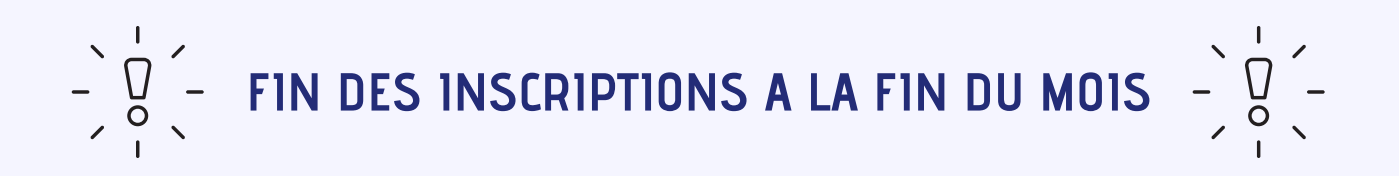

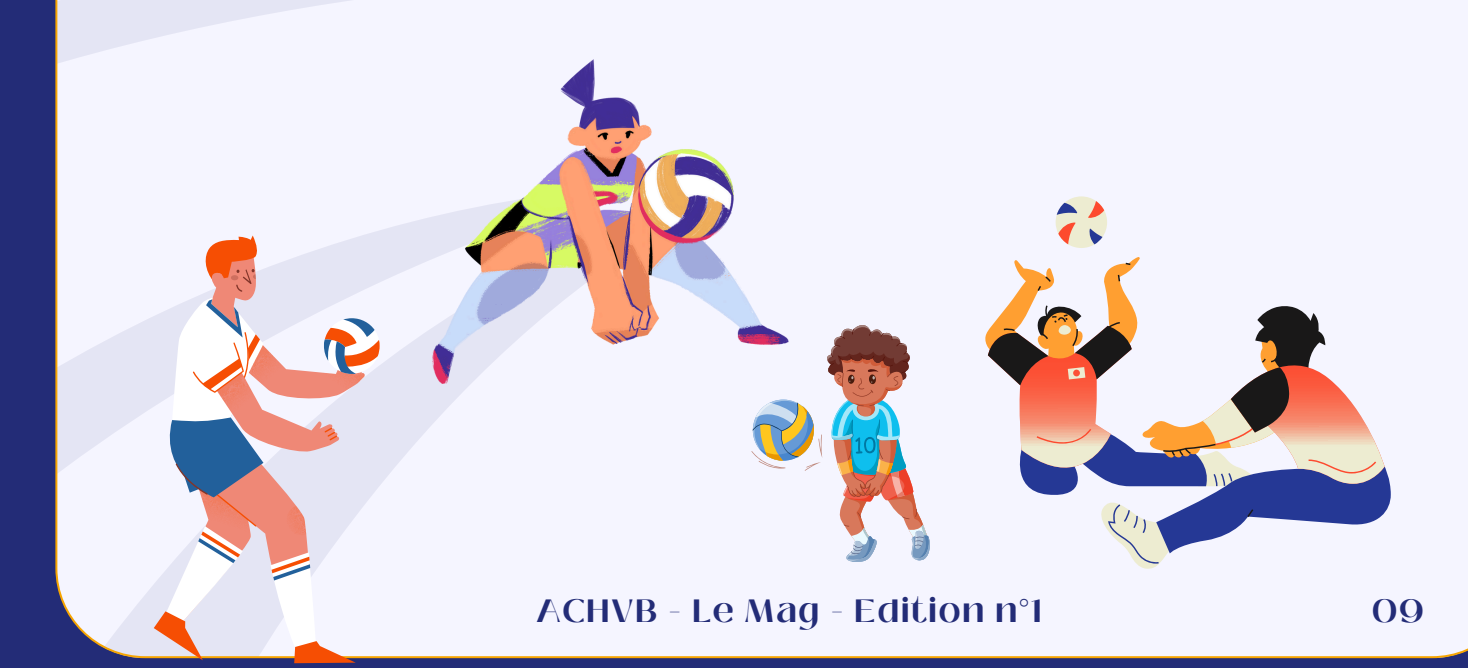